## Cara Registrasi Ujian MTA

1. Akses website www.certiport.com dan klik "Register"

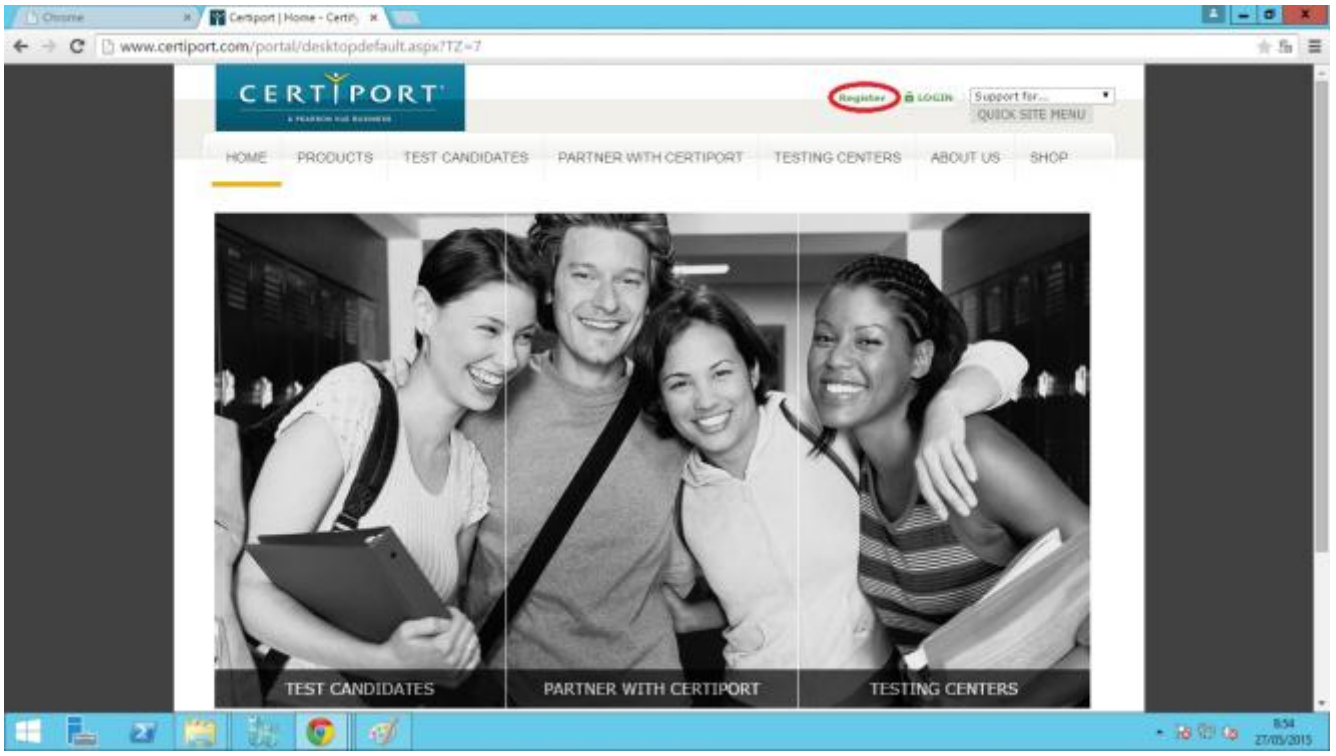

 Pada "Welcome to Certiport", isikan Bahasa dan Negara serta centang pada Certiport Privacy Statement. Lalu klik "Selanjutnya"

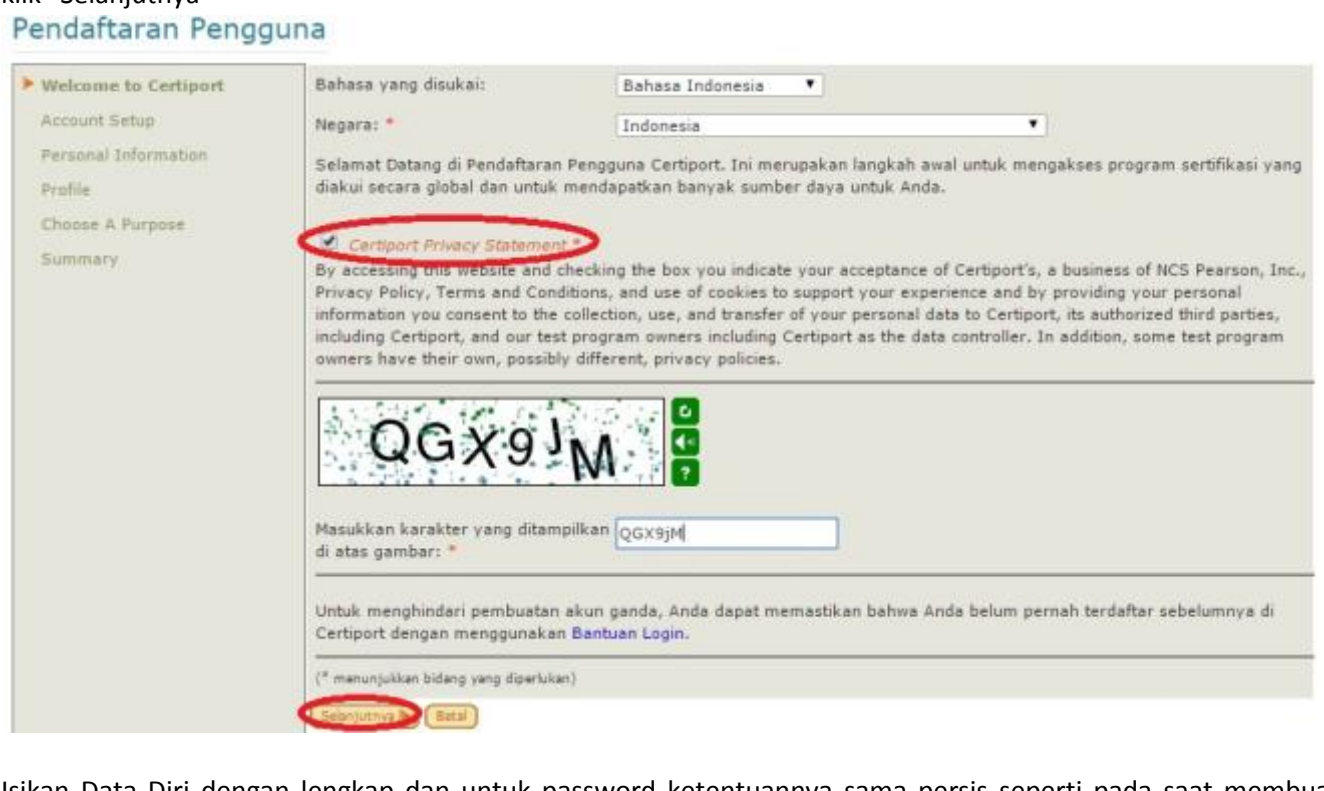

 Isikan Data Diri dengan lengkap dan untuk password ketentuannya sama persis seperti pada saat membuat email untuk Microsoft. Dan jangan lupa untuk mengisi Pertanyaan Rahasia beserta jawabannya, lalu klik tombol "Selanjutnya"

# Pendaftaran Pengguna

| Selamat Detang di Certiport | Nama depan:*                                                                                                    | Rahardian                                                                                                    |                                                                                                    |  |  |
|-----------------------------|----------------------------------------------------------------------------------------------------|----------------------------------------------------------------------------------------------------|----------------------------------------------------------------------------------------------------|--|--|
| Setelan Akun                | Nama tengah:                                                                                                    |                                                                                                    |                                                                                                    |  |  |
| Informasi Pribadi           | Nama belakang:*                                                                                                    | Putra                                                                                                    |                                                                                                    |  |  |
| Profil                      | Tampilan Nama seperti di at                                                                                                    | i di atas ini yang akan dicetak pada Sertifikat Anda.<br>Rahardian Putra                                                                                                    |                                                                                                    |  |  |
| Pilih Tujuan                |                                                                                                    |                                                                                                    |                                                                                                    |  |  |
| Rangkuman                   | Tanggal lahir:*                                                                                                    | Hari Bulan Tahun<br>27 T Pebruari T 1985 T                                                                                                    |                                                                                                    |  |  |
|                             | Jika Anda lupa nama pengguna atau kata sandi Anda, dan memerlukan bantuan otomatis untuk mendapatkannya kembali,<br>maka tanggal lahir Anda akan ditanyakan untuk memastikan identitas Anda.                                                                                                    |                                                                                                    |                                                                                                    |  |  |
|                             | INFORMASILOGIN                                                                                                    |                                                                                                    |                                                                                                    |  |  |
|                             | Nama pengguna: *                                                                                                    | Rahardian                                                                                                    |                                                                                                    |  |  |
|                             |                                                                                                    |                                                                                                    |                                                                                                    |  |  |
|                             | Kata Sandi:                                                                                                    |                                                                                                    |                                                                                                    |  |  |
|                             | Kata Sandi:"<br>Konfirmasi kata sandi."                                                                                                    |                                                                                                    |                                                                                                    |  |  |
|                             | Kata Sandi:*<br>Konfirmasi kata sandi.*<br>Name pengguna dan kata sandi me<br>pengguna. Kata sandi membedakan                                                                                                    | nimal sepanjang 6 karakter, dan tidak boloh menggunakan spasi. S<br>n huruf besar dan huruf kecil                                                                                                    | ebaiknya gunakanlah alamat sunel Anda sebagai nama                                                                                                    |  |  |
|                             | Kata Sandi:*<br>Konfirmasi kata sandi.*<br>Nama pengguna dan kata sandi me<br>pengguna. Kata sandi membedakan<br>Anda akan menggunakan informasi<br>meneruna surel pembertahuan me                                                                                                    | nimal sepanjang 6 karakter; dan tidak boleh menggunakan spasi. S<br>n huruf besar dan huruf kecil.<br>I ni untuk lapin mengikuti tes, melihat hasi tes, dan mengalase ak<br>ingenal informati tersebut, <b>Simpaolah data penting tersebut pa</b> d                                                                                                    | ebaknya gunakanlah alamat surel Anda sebagai nama<br>it bantu pada laman www.cartipart.com. Anda akan<br>la tempat yang aman.                                               |  |  |
|                             | Kata Sandi:*<br>Konfirmasi kata sandi.*<br>Nama pengguna dan kata sandi me<br>pengguna. Kata sandi membedakan<br>Anda akan menggunakan informasi<br>meneruma surel pembertahuan me<br>PERTANYAAN RAHASIA/JAW                                                                                         | nimal sepanjang 6 karakter, dan tidak boleh menggunakan spasi. 5<br>n huruf besar dan huruf kecil.<br>I ini untuk legir mengikuti tes, melihat hasi tes, dan mengakses ala<br>ingenal informasi tersebut. Simpanlah data penting tersebut pad<br>VABAN                                                                                                    | ebaknya gunakanlah alamat sunei Anda sebagai nama<br>ti bantu pada laman www.cartipart.com. Anda akan<br>la bempat yang aman.                                               |  |  |
|                             | Kata Sandi:*<br>Konfirmasi kata sandi.*<br>Nama pengguna dan kata sandi me<br>pengguna. Kata sandi membedakar<br>Anda akan menggunakan informasi<br>menerima surel pembertahuan me<br>PERTANYAAN RAHASIA/JAW<br>If you forget your username or pasa                                                  | nimal sepanjang 6 karakter: dan tidak boleh menggunakan spasi. S<br>in huruf besar dan huruf kecil.<br>ini untuk login mengikati tes, melhat harif tes, dan mengalose ala<br>ingenal informati tersebut, Simpanlah data penting tersebut pad<br>VAELAN<br>awerd, you will be esked to provide the answers to your security qu                                                                            | ebaknya gunakanlah alamat sunei Anda sebagai nama<br>it bantu pada laman www.cartguart.com. Anda akan<br>da tempat yang aman.<br>estians in order to verfy yaur identity.   |  |  |
|                             | Kata Sandi:*<br>Konfirmasi kata sandi.*<br>Nama pengguna dan kata sandi me<br>pengguna. Kata sandi membedakar<br>Anda akan menggunakan informasi<br>meneruna sural pemberitahuan me<br>PERTANYAAN RAHASIA/JAW<br>If you forget your username or pass<br>Pertanyaan Rahasia 1:*                       | nimal sepanjang 6 karakter; dan tidak boleh menggunakan spasi. S<br>n huruf besar dan huruf kecil.<br>Ibi untuk lagit mengikut tes, melhat hasil tes, dan mengakase ak<br>ingenal informasi tersebut. Simpanlah data penting tersebut pad<br>VAEAN<br>sword, you will be asked to provide the answers to your security qu<br>Di kota mana Anda dilahirkan?                                               | ebaknya gunakanlah alamat surel Anda sebagai nama<br>n bantu pada laman serew.cartiport.com. Anda akan<br>la tempat yang aman.<br>estions in order to verify your identity. |  |  |
|                             | Kata Sandi:*<br>Konfirmasi kata sandi.*<br>Name pengguna dan kata sandi me<br>pengguna. Kata sandi membedakar<br>Anda akan menggunakan informasi<br>meneruna surel pembertahuan me<br>PERTANYAAN RAHASIA/JAW<br>If you farget your username or pasa<br>Pertanyaan Rahasia 1:*                        | nimal sepanjang 6 karakter: dan tidak boleh menggunakan spasi. 5<br>n huruf besar dan huruf kecil.<br>I ni untuk legin mengikuti tes. melihat hasi tes. dan mengakase ak<br>ingenai informasi tersebut. Sinspanlah data penting tersebut pad<br>VABAN<br>sword, you wil be asked to provide the answers to your security qu<br>Di kota mana Anda dilahirkan?<br>Kediri                                   | ebaknya gunakanlah alamat suref Anda sebagai nama<br>ti bantu pada laman www.certipart.com. Anda akan<br>la tempat yang aman.<br>estions in order to verify your identity.  |  |  |
|                             | Kata Sandi:*<br>Konfirmasi kata sandi.*<br>Nama pengguna dan kata sandi me<br>pengguna. Kata sandi membedakar<br>Anda akan menggunakan informasi<br>menerima surel pembertahuan me<br>PERTANYAAN RAHASIA/JAW<br>If you farget your username or pass<br>Pertanyaan Rahasia 1:*<br>Jawaban Rahasia 1:* | Inimal sepanjang 6 karakter, dan tidak boleh menggunakan spasi. S<br>in huruf bezar dan huruf kecil.<br>Ini untuk login mengikut tes, melihat hasi tes, dan mengalases ali<br>ingenai informasi tersebut, Simpaellah data penting tersebut pad<br>VABAN<br>Sword, you wil be asked to provide the answers to your security qu<br>Di kota mana Anda dilahirkan?<br>Kediri<br>Siapa nama ibu kandung Anda? | ebaknya gunakanlah alamat sunel Anda sebagai nama<br>n bantu pada laman www.cartsport.com. Anda akan<br>la tempat yang aman.<br>estians in order to verfy your identity.    |  |  |

4. Lalu isikan alamat email yang sebelumnya digunakan untuk registrasi akun email Microsoft, beserta alamat lengkap dan klik "Selanjutnya"

| Selamat Datang di Certiport                                                                                              | INFORMASI KONTAK                                                                                                    |                                                                                                    |                                                                                                    |
|----------------------------------------------------------------------------------------------------|----------------------------------------------------------------------------------------------------|----------------------------------------------------------------------------------------------------|----------------------------------------------------------------------------------------------------|
| <ul> <li>♥ Setelan Akun</li> <li>▶ Informasi Pribadi</li> <li>Profil</li> <li>Pilih Tujuan</li> <li>Rangkuman</li> </ul> | Alamat surel And<br>resmi Certiport.<br>Email:*<br>Konfirmasi Email<br>Telepon:<br>ID Nasional/Mah<br>Izinkan Certi<br>dan kegiatan. | a akan dibutuhkan jika Anda lupa nama penggun<br>Certiport tidak akan membagikan data pribadi An<br>Tannya_ay@yahoo.com<br>iannya_ay@yahoo.com<br>0895942860<br>asiswa: 03410100200<br>port untuk menghubunngi saya melalui email berk | a atau kata sandi, dan juga sebagai sarana komunikasi<br>da dengan pihak lainnya ( <i>Pernyataan Privasi Certiport</i> ). |
|                                                                                                    | ALAMAT SURAT                                                                                                    |                                                                                                    |                                                                                                    |
|                                                                                                    | Negara:                                                                                                    | Indonesia                                                                                                    | •                                                                                                    |
|                                                                                                    | Baris 1:*<br>Baris 2:<br>Kota:*<br>Kode Pos:*<br>ALAMAT ALTERM<br>Jika Anda mengt<br>Menyurat* di ata<br>Berikan Alam                | Penardian Putra<br>Jalan Semampir Tengah 2 no 40<br>Surabaya<br>60119<br>NTIF (OPSIONAL)<br>rendaki pengiriman sertifikat atau barang lainnya<br>s, maka silakan tentukan alamat tersebut.<br>iat Alternatif<br>elanjutnya (Bazi)      | dikirimkan ke alamat yang berbeda dari "Alamat Surat                                                                      |

5. Pada Profil, pilih Radio Button sesuai kebutuhan misal sebagai siswa atau guru. Jika sudah, klik "Kirim" Pendaftaran Pengguna

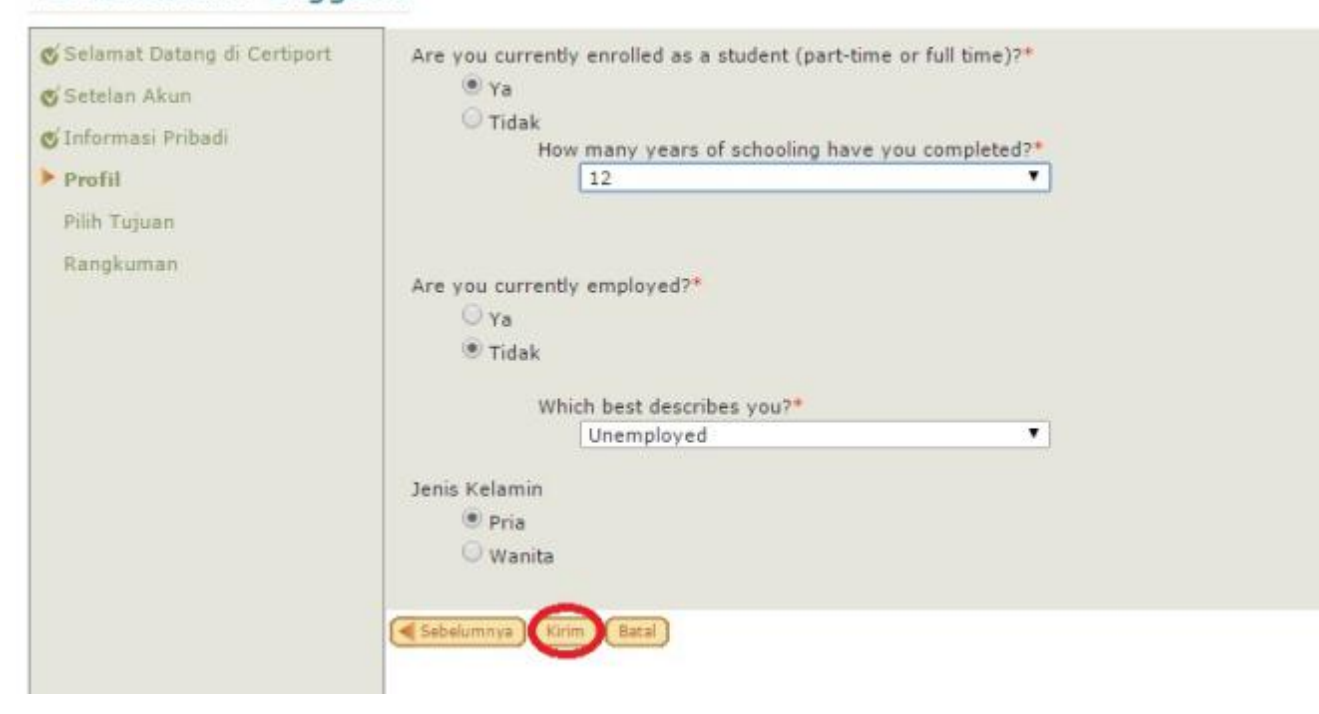

6. Centang Pilihan "Ikuti ujian atau persiapkan ujian" dan klik "Selanjutnya"

### Pendaftaran Pengguna

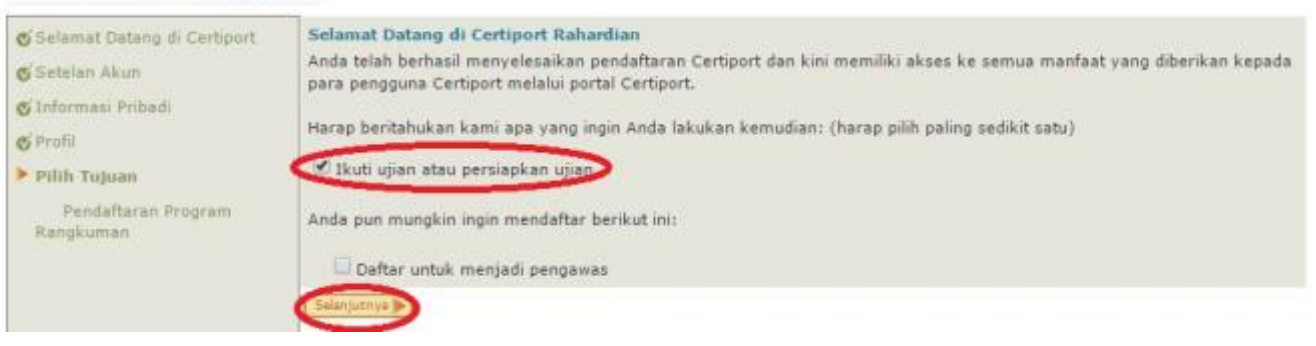

#### 7. Klik tombol "Daftar" pada ujian "Microsoft"

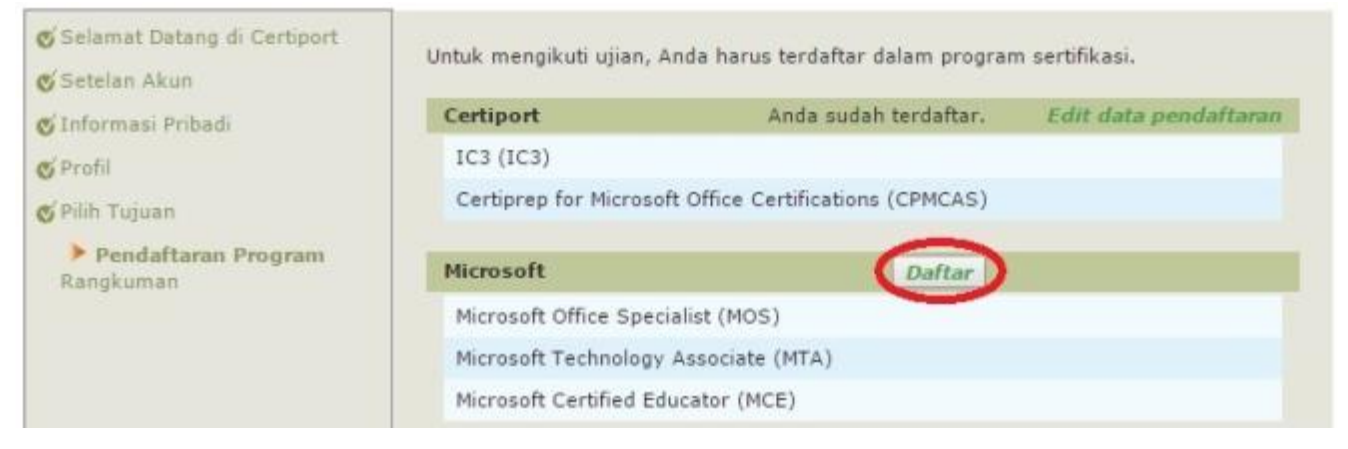

8. Pada tampilan "Pendaftaran Microsoft" klik tombol "Gunakan data profil Certiport saya"

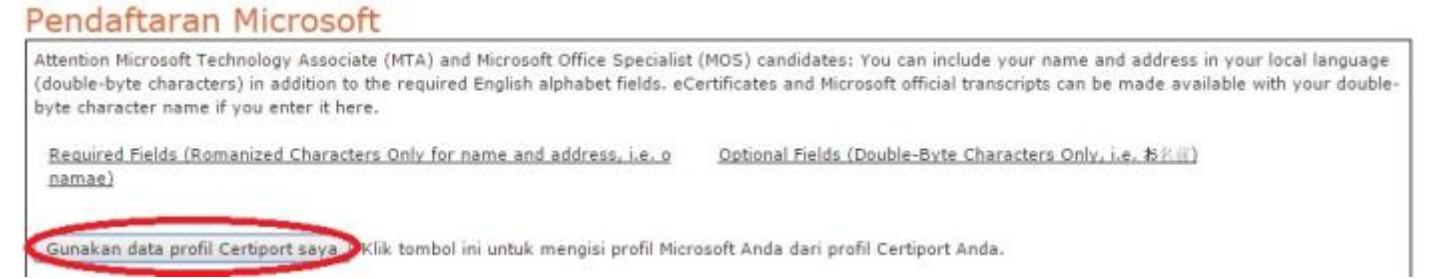

9. Data yang sudah diisikan pada tahap registrasi sebelumnya akan secara otomatis muncul apabila tombol tersebut di klik, lalu centang pada "Microsoft dapat menggunakan informasi kontak yang saya berikan...." dan klik tombol "Kirim"

| Rahardian                     |                                                                                                    |                                                                                                    |                                                                                                    |                                                                                                    |
|-------------------------------|----------------------------------------------------------------------------------------------------|----------------------------------------------------------------------------------------------------|----------------------------------------------------------------------------------------------------|----------------------------------------------------------------------------------------------------|
|                               |                                                                                                    | Nama depan:                                                                                                    |                                                                                                    |                                                                                                    |
|                               |                                                                                                    | Nama tengah:                                                                                                    |                                                                                                    |                                                                                                    |
| Putra                         |                                                                                                    | Nama belakang:                                                                                                    |                                                                                                    |                                                                                                    |
| 08989942860                   |                                                                                                    | the street of the street street street.                                                                                             |                                                                                                    |                                                                                                    |
| iannya_ay©yahoo.com           |                                                                                                    |                                                                                                    |                                                                                                    |                                                                                                    |
|                               |                                                                                                    |                                                                                                    |                                                                                                    |                                                                                                    |
|                               |                                                                                                    |                                                                                                    |                                                                                                    |                                                                                                    |
| Bahasa Indonesia 🔹            | 10                                                                                                    |                                                                                                    |                                                                                                    |                                                                                                    |
|                               |                                                                                                    | Negara:                                                                                                    | Indonesia                                                                                                    |                                                                                                    |
| Indonesia                     |                                                                                                    | Baris 2:                                                                                                    |                                                                                                    |                                                                                                    |
| Jalan Semampir Tengan 2 no 40 |                                                                                                    | bans 2;                                                                                                    |                                                                                                    |                                                                                                    |
| Surabaya                      |                                                                                                    | Kode Post                                                                                                    |                                                                                                    |                                                                                                    |
| 60119                         |                                                                                                    | HOUL FOR                                                                                                    |                                                                                                    |                                                                                                    |
| dang yang diperlukan)         |                                                                                                    |                                                                                                    |                                                                                                    |                                                                                                    |
|                               | Putra<br>08989942860<br>iannya_ay@yahoo.com<br>Bahasa Indonesia<br>Indonesia<br>Jalan Semampir Tengah 2 no 40<br>Surabaya<br>60119<br>dang yang diperlukan) | Putra 08989942860 iannya_ay@yahoo.com Bahasa Indonesia Indonesia Jalan Semampir Tengah 2 no 40 Surabaya 60119 dang yang diperlukan) | Putra Nama belakang:<br>08989942860<br>iannya_ay@yahoo.com<br>Bahasa Indonesia •<br>Indonesia •<br>Jalan Semampir Tengah 2 no 40<br>Surabaya<br>60119<br>dang yang diperlukan) | Putra     Nama belakang:       08989942860     Nama belakang:       iannya_ay@yahoo.com     Negara:       Bahasa Indonesia     Negara:       Indonesia     Baris 1:       Jalan Semampir Tengah 2 no 40     Baris 2:       Surabaya     Kota:       60119     Kode Pos: |

10. Pada tampilan "Pendaftaran Program" klik tombol "Selanjutnya"

| Section Acun                     |                                                        | March 200 Carl State State State State |                       |  |
|----------------------------------|--------------------------------------------------------|----------------------------------------|-----------------------|--|
| JInformasi Pribadi               | Certiport                                              | Anda sudah terdaftar.                  | Edit data pendaftaran |  |
| Profil                           | IC3 (IC3)                                              |                                        |                       |  |
| 🗴 Pilih Tujuan                   | Certiprep for Microsoft Office Certifications (CPMCAS) |                                        |                       |  |
| Pendaftaran Program<br>Rangkuman | Microsoft                                              | Anda sudah terdaftar. Edit data pe     |                       |  |
|                                  | Microsoft Office Specialist (MOS)                      |                                        |                       |  |
|                                  | Microsoft Technology /                                 | Associate (MTA)                        |                       |  |
|                                  | Microsoft Certified Edu                                | cator (MCE)                            |                       |  |
|                                  | Adobe                                                  | Daftar                                 |                       |  |
|                                  | Adaba Castified Assass                                 | inte (ACA)                             |                       |  |
|                                  | Adobe Cerdned Associ                                   | ate (ACA)                              |                       |  |
|                                  | CompTIA                                                | Daftar                                 |                       |  |
|                                  | CompTIA Strata (STRATA)                                |                                        |                       |  |
|                                  | Intuit                                                 | Daftar                                 |                       |  |
|                                  | Intuit QuickBooks (OB                                  | ()                                     |                       |  |
|                                  | intere generations ( ge                                | ~/                                     |                       |  |
|                                  | Autodesk                                               | Daftar                                 |                       |  |
|                                  | Autodesk Certified Use                                 | er (ACU)                               |                       |  |
|                                  | Howlett Packard                                        | Orthur                                 |                       |  |
|                                  | 100 A sure dited Taskais                               |                                        |                       |  |
|                                  | HP Accredited Technical Associate (HPATA)              |                                        |                       |  |
|                                  |                                                        |                                        |                       |  |
|                                  |                                                        |                                        |                       |  |

11. Setelah semua proses terlampaui, klik tombol "Selesai"

| Pendaftaran Penggu                                                                                                    | ina                                                                                                    |  |  |
|----------------------------------------------------------------------------------------------------|----------------------------------------------------------------------------------------------------|--|--|
| <ul> <li>Selamat Datang di Certiport</li> <li>Setelan Akun</li> <li>Informasi Pribadi</li> <li>Profil</li> <li>Pilih Tujuan</li> <li>Pendaftaran Program</li> <li>Rangkuman</li> </ul> | Selamat Rahardian. Anda telah berhasil menyelesaikan<br>✓ Setelan Akun<br>✓ Informasi Pribadi<br>✓ Profil<br>✓ Pendaftaran Program<br>Pastikan bahwa Anda selalu memperbaharui profil pribadi Anda dan kunjungi portal Certiport untuk mendapatkan informasi<br>mengenai sertifikasi Anda. |  |  |

#### 12. Pastikan Anda mendapat email balasan baik dari Certiport maupun Microsoft

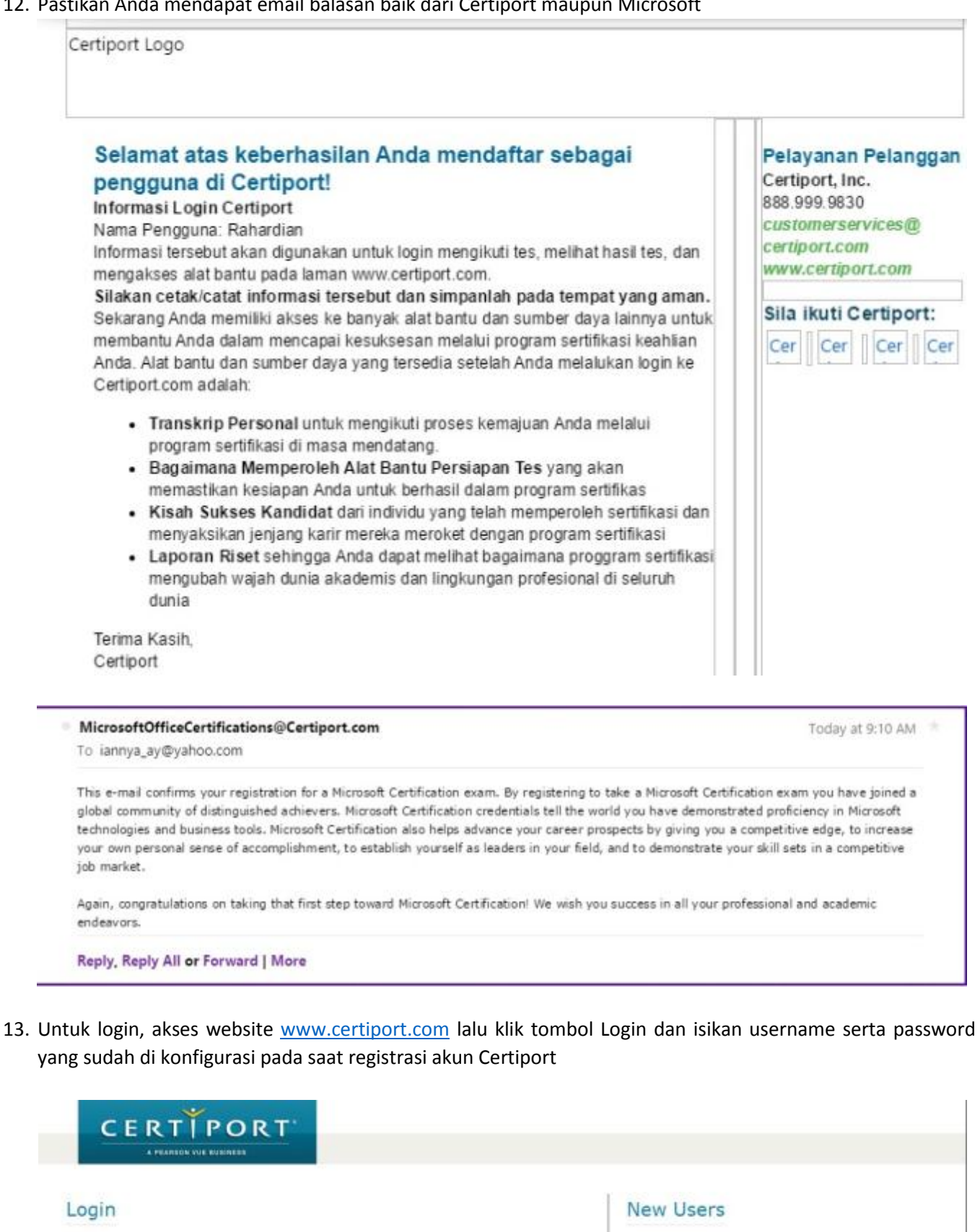

Please enter your username and password to login to the Certiport website.

Username: Password: Passnords are case sensitive. Lugin Cancel

I cannot access my account

To create a user account with Certiport, you must register.

Repister

# 14. Setelah Login berhasil, akan nampak tampilan awal web user Certiport seperti di bawah ini

| CERTIPORT                                                                                   | Welcome Rahardian!                                                                                 | My Profile 0 LOGOFF Support for   |
|---------------------------------------------------------------------------------------------|----------------------------------------------------------------------------------------------------|-----------------------------------|
| A FRANSON YUE BUSINESS                                                                      |                                                                                                    |                                   |
| MYCERTIPORT CERTIFICATIONS                                                                  | TAKE AN EXAM CAREER TOOLK                                                                          | αΤ                                |
| Show<br>Send your                                                                           | w the world you<br>transcripts to anyone, anytime. Click to                                        | u did it.<br>to view transcripts. |
| I authorize Certiport and its third-party pa opportunities.                                 | rtners to view my transcripts and contact me regi                                                  | garding potential employment      |
| My Exams                                                                                    |                                                                                                    | WORLD<br>WORLD                    |
| You have no assigned exam vouchers.                                                         |                                                                                                    | CHANNE                            |
| EXAM RESULTS                                                                                |                                                                                                    | 2015                              |
| No exams found.                                                                             |                                                                                                    | World Championship                |
| Taking an exam requires that you have an ex<br>voucher you already have.                    | am voucher. You may purchase an exam vouche                                                        | Purchase Esam Voucher             |
| If you already have an exam voucher or licen<br>exam voucher or license codes are displayed | se code, you can assign it to yourself before takin<br>above and may then be used to take an exam. | king the exam. Your assigned      |
| Voucher or license code:                                                                    |                                                                                                    | Assign Voucher or License To Me 🕨 |